## 「喜閱網」登入步驟說明

知識的基礎來自於閱讀,培養孩子從小建立閱讀的習慣,孩子不僅可獲得更多的知 識,還可提升自身的學習素養。基於培養孩子閱讀的重要性,高雄市政府教育局致力 於推廣閱讀活動,並設立「喜閱網」網站,除每年推薦 60 本優良讀物外,還根據文 本內容設計「線上閱讀理解測驗」,讓孩子更深入理解、體會文本內容,並期待每位 家長都能帶領孩子共享閱讀的樂趣。

要借閱「喜閱網」列出的推薦書籍,孩子可到本校圖書室「喜閱網書籍專區」, 再進行借閱手續。

進入「喜閱網」的步驟如下:

一、可直接進入「喜閱網」-https://ireadinggames.kh.edu.tw/bookexam/ 或從本校首頁,點選右側「喜閱網進入」

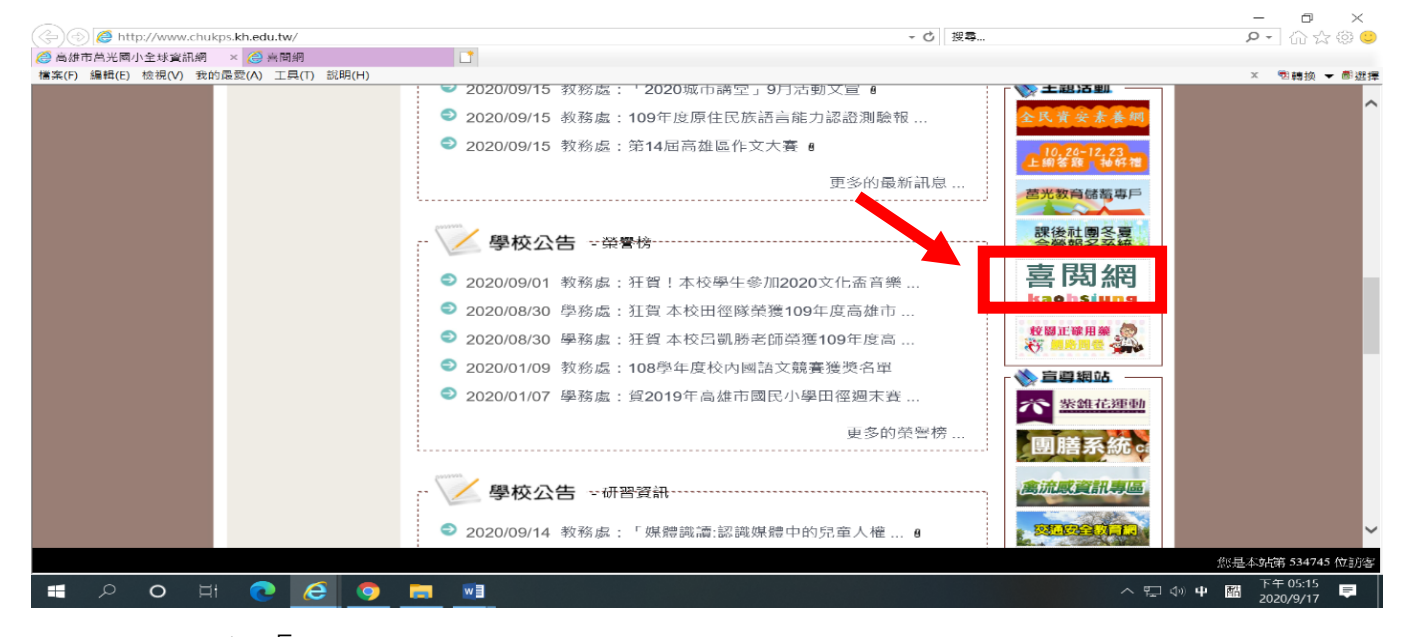

2. 點選右上角「點我登入」。

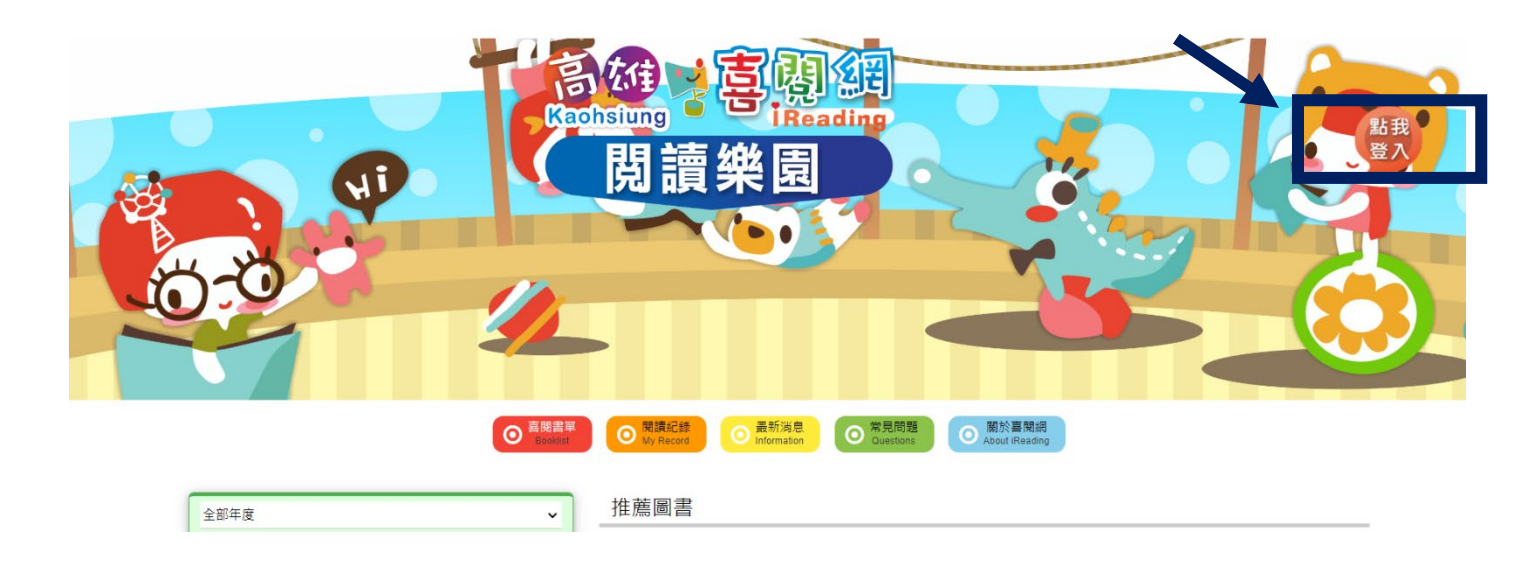

## 3. 點選中間「單一簽入服務」。

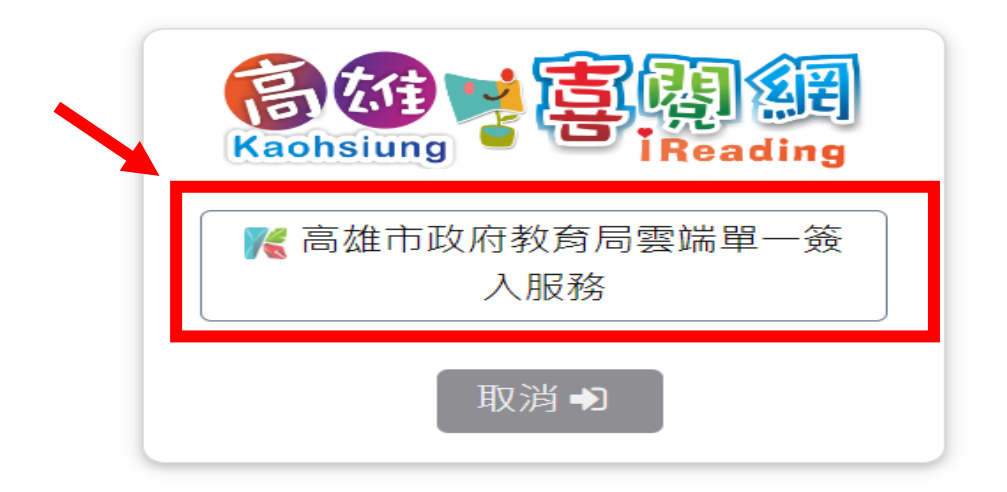

4. 點選中間「切換至學生選單介面」。

\*\*目前可不用輸入帳號、密碼,方便學生使用。

\*\*因資安考量,學生帳號選單日後將移除建議登入後請記下自已的帳 號,以方便日後登入。

|           | 🌾 高雄市政府教育局            |   |     |
|-----------|-----------------------|---|-----|
| 神         | 雲端單一簽入服務              |   |     |
| 15 1      | ↔ 切換至學生選單介面           |   |     |
|           | 即將前往:喜閱網              |   |     |
| Delastici | 帳號 / account          | ٩ |     |
|           | 密碼 / password         | Ø |     |
| 1         | □ 記住我(公用電腦請勿勾選)       |   | 111 |
|           | 點擊圖片換下一張              |   | X   |
|           | 1.花、人工口公园」 1.1.1.一日 山 |   | m   |

5. 點選下拉式選單,密碼:自己的 Open ID 密碼(a+出生年月日)。 最後輸入驗證碼,並點下「登入」。

| - 5 |                                           | an and a |  |
|-----|-------------------------------------------|----------|--|
| 1   | 🄏 高雄市政府教育局                                |          |  |
|     | 雲端單一簽入服務                                  |          |  |
|     | ↔ 切換至帳號輸入介面                               |          |  |
|     | 即將前往:喜閱網                                  |          |  |
|     | 因資安考量,學生帳號選單日後將移除<br>建議登入後請記下自己的帳號,以方便日後登 | Х        |  |
|     | 請選擇區域                                     | ~        |  |
|     | 選擇學校                                      | ~        |  |
|     | 選擇班級                                      | ~        |  |
|     | 選擇座號                                      | ~        |  |
|     | 密碼 / password                             | 8        |  |
|     | □記住我(公用電腦請勿勾選)                            |          |  |
|     | 點擊圖片換下一張<br>                              |          |  |
|     | ● 3位數驗證                                   | 碼        |  |
|     |                                           |          |  |
|     | 显八                                        |          |  |

6. 登入後,上方可看到自己的帳號,請自行紀錄。再點下「確認授權」。

| 高雄 学 喜剧 细<br>Kaohsiung                                                     | 7. 點選關於喜閱網,可下載學生操作手冊。                                                                                                    |
|----------------------------------------------------------------------------|----------------------------------------------------------------------------------------------------|
| 喜閱網要求以下資料的存取權限                                                             | <ul> <li>         ● 宮閥書單         ● 閱讀紀錄         ● 最新消息         ● 最新消息         ● 常見問         ● Questix s         ● About iReading         </li> </ul>                              |
| <ul> <li>帳號</li> <li>☑ 帳號識別資訊</li> <li>☑ 基本個人資料</li> <li>☑ 電子郵件</li> </ul> | 3網 窗介 要暫停滾動請將滑鼠移到說明上。 下載學生操作手冊                                                                                                    |
| <ul> <li>☑ 個人資料</li> <li>☑ 班級資料(教師無)</li> <li>☑ 身份職稱資料</li> </ul>          | 24月<br>別2様: 442: - 作: 可: 34 構: 巻:<br>新・在: 34 年 - 重: 34: 34: 34: 34:<br>(本) 第: 46: 44: 45: - 第: 46: 44: 45:<br>(本) 24: 46: 46: - 第: 46: 46: 45: 45: 45: 45: 45: 45: 45: 45: 45: 45 |
| 確認授權                                                                       | しいすう以~根:線:減~字~受]別:跡:<br>起:可う以~根:線:減~字~受]別:跡:<br>結:果(綱:示・心) 湖:色、、 選:罪:<br>別:前: (1): (1): (2): (2): (3): (3): (3): (3): (3): (3): (3): (3                                           |

 同學請先到圖書館借書並閱讀完整本書後,就可以開始進行答題,並獲得測驗閱覽 點數。表現優秀的同學還可獲得閱讀獎狀唷!